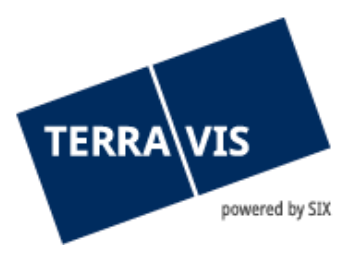

# Sistema Terravis

# Istruzioni d'uso per il login

in vigore dal 11.12.2024

# Indice delle modifiche

| Versione | Nome                 | Data       | Descrizione                       |
|----------|----------------------|------------|-----------------------------------|
| 2.0      | Second Level Support | 14.06.2024 | Revisione della guida             |
| 2.1      | Second Level Support | 30.08.2024 | Aggiunta dell'autenticazione SAML |

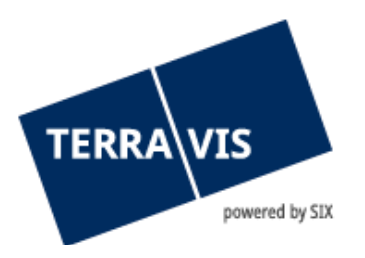

| 1.  | Dati di login                        | . 3 |
|-----|--------------------------------------|-----|
| 2.  | Login con password                   | . 4 |
| 3.  | Login con SMS                        | . 4 |
| 4.  | Login con certificato                | . 5 |
| 5.  | Login con Futurae                    | , 5 |
| 6.  | Login con SAML                       | . 6 |
| 7.  | Composizione della password iniziale | . 7 |
| Pre | fisso password                       | .7  |
| Suf | fisso password                       | .7  |
| 8.  | Password personale                   | .7  |
| 9.  | Password dimenticata                 | .7  |
| 10. | Supporto                             | . 8 |
| 11. | Miglioramenti                        | . 8 |

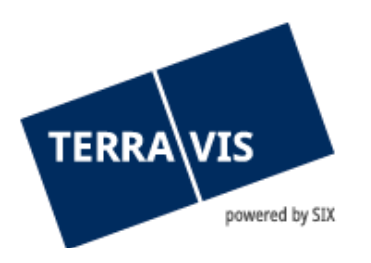

# 1. Dati di login

Per accedere a Terravis gli utenti devono autenticarsi.

Sono disponibili le varianti per il login «password», «password con SMS» o «certificato». Per il login con «password» e «password con SMS» sono necessari tre elementi:

- Numero di partecipante (ad esempio 1234)
- ID utente (ad esempio txder)
- Password (ad esempio Ciao123++)

Il numero di partecipante e l'ID utente le vengono comunicati dall'amministratore di Terravis.

Per il login con certificato accettiamo certificati di QuoVadis.

**N.B.:** I link per i vari metodi di autenticazione sono disponibili qui: <u>https://www.six-group.com/it/site/terravis/usage/logins.html</u>

| Link di login           |                  |                         |                  |                  |
|-------------------------|------------------|-------------------------|------------------|------------------|
| Certificato<br>digitale | Login via<br>SMS | ID utente e<br>password | <b>SAML</b>      | Futurae          |
| Login produzione        | Login produzione | Login produzione        | Login produzione | Login produzione |
| Login test              | Login test       | Login test              | Login test       | Login test       |

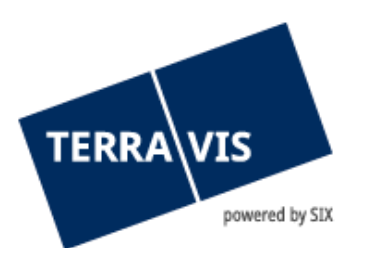

## 2. Login con password

Link al login per l'ambiente di produzione: <u>https://secure.terravis.ch/terravis</u> Link al login per l'ambiente di test: <u>https://test.np.terravis.ch/terravis</u>

#### Esegua il login come segue:

- 1. Inserimento del numero di partecipante e dell'ID utente separati da un trattino
- 2. Inserimento della password
- 3. Fare clic su «continua»

| Login                                                                          |           |  |  |  |  |
|--------------------------------------------------------------------------------|-----------|--|--|--|--|
| Numero di partecipante-ID utente                                               |           |  |  |  |  |
| 1234-utentetest                                                                |           |  |  |  |  |
| La pregiamo di inserire il vostro numero di partecipante, un trattino (-) e la |           |  |  |  |  |
| vostra ID utente (Esempio: 1234-abcd)                                          |           |  |  |  |  |
| Password                                                                       |           |  |  |  |  |
| 2                                                                              | Θ         |  |  |  |  |
| Ha dimenticato la password?<br>Cambia password                                 |           |  |  |  |  |
| Continua 3                                                                     | Certlogin |  |  |  |  |

<u>Attenzione</u>: questo metodo di login consente solo un accesso limitato alla funzione Interrogazione di Terravis a causa del basso livello di autenticazione.

## 3. Login con SMS

Link al login per l'ambiente di produzione: <u>https://secure.terravis.ch/terravis\_sms</u> Link al login per l'ambiente di test: <u>https://test.np.terravis.ch/terravis\_sms</u>

#### Esegua il login come segue:

- 1. Inserimento del numero di partecipante e dell'ID utente separati da un trattino
- 2. Inserimento della password
- 3. Fare clic su «continua»
- 4. Inserimento del codice di autenticazione SMS

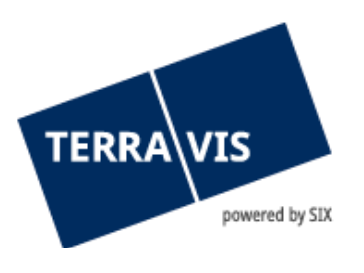

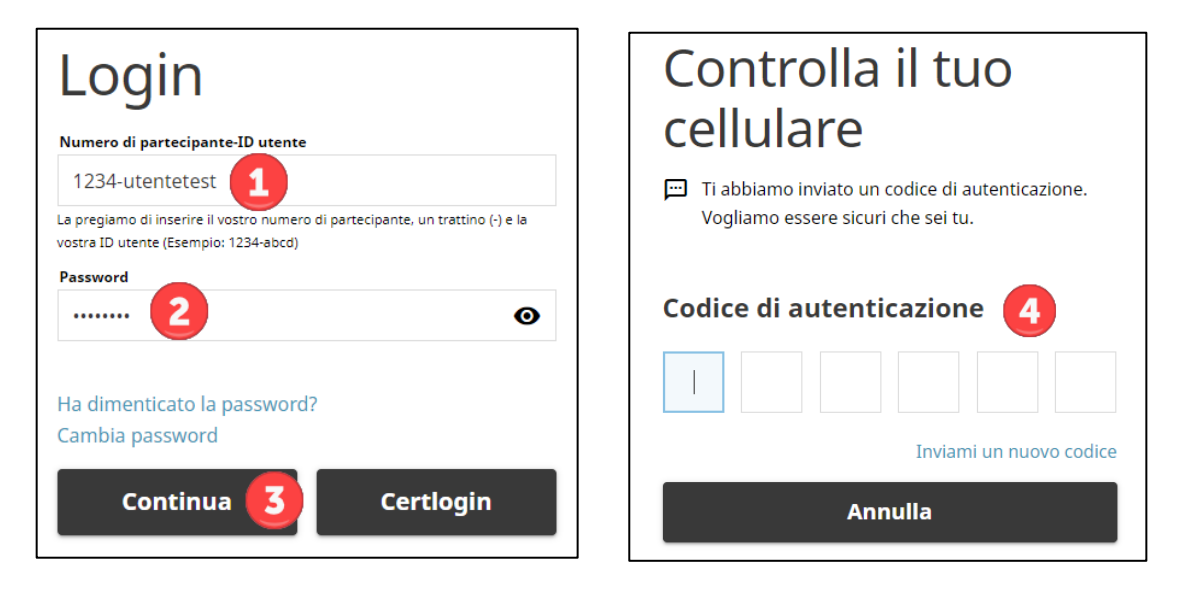

<u>Attenzione</u>: una volta inserito il codice di autenticazione SMS, segue l'inoltro automatico. Facendo clic sul tasto ENTER si interrompe la procedura di login.

## 4. Login con certificato

Link al login per l'ambiente di produzione: <u>https://secure.terravis.ch/terravis\_cert</u> Link al login per l'ambiente di test: <u>https://test.np.terravis.ch/terravis\_cert</u>

#### Esegua il login come segue:

- 1. Scelta del certificato corretto nel browser
- 2. Inserimento della password
- 3. Selezione del partecipante corretto (questo passo è necessario solo qualora il suo certificato venga configurato per più partecipanti)

Vi è anche la possibilità di effettuare il login col certificato tramite la finestra del login con password, facendo clic su «Certlogin».

## 5. Login con Futurae

Link al login per l'ambiente di produzione: <u>https://secure.terravis.ch/terravis\_app</u> Link al login per l'ambiente di test: <u>https://test.np.terravis.ch/terravis\_app</u>

## Configurazione del login Futurae:

1. Installare l'applicazione Futurae sul cellulare.

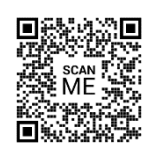

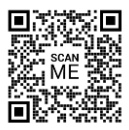

Play Store Android

**Apple Store** 

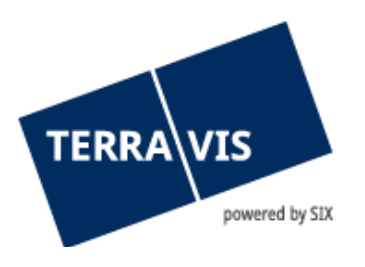

Scansiona il codice QR per accedere direttamente all'App Store corrispondente e scaricare l'applicazione.

- 2. Richiamare il link di accesso
- 3. Inserimento del numero di partecipante e dell'ID utente, la password e cliccare su Continua
- 4. Inserimento del codice Tan inviato per e-mail
- 5. Aprire l'app Futurae sul cellulare e scansionare il codice QR
- 6. Consentire il riconoscimento del volto o delle impronte digitali
- 7. Accettare il login

#### Accedere come segue:

- 1. Inserimento del numero di partecipante e dell'ID utente separati da un trattino
- 2. Inserimento della password
- 3. Fare clic su «continua»
- 4. Accettare il login tramite l'app Futurae sul cellulare

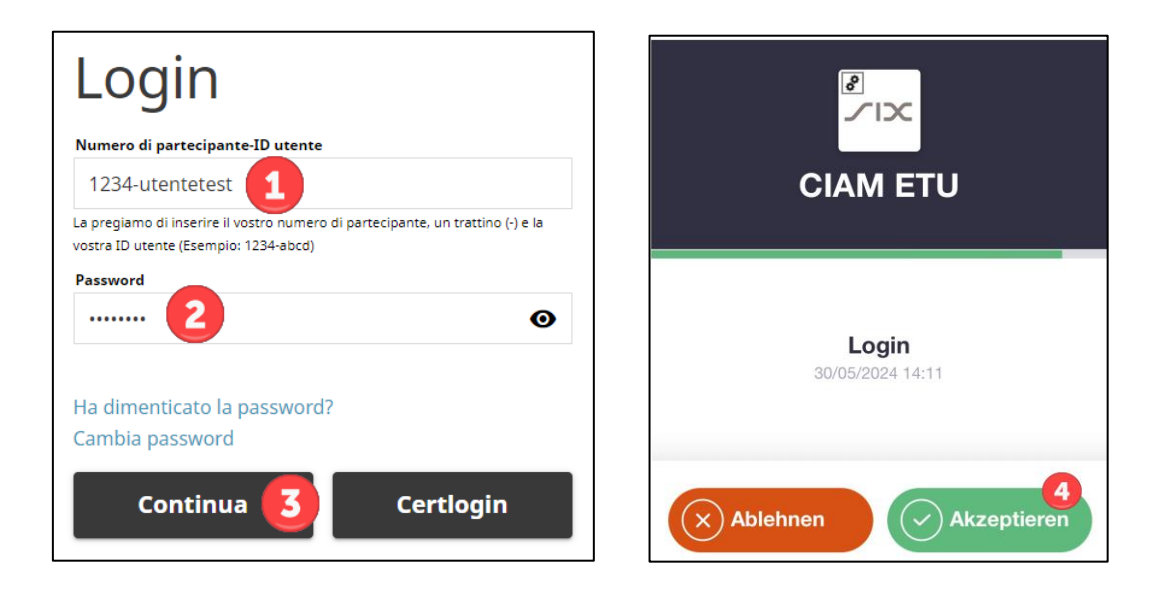

#### 6. Login con SAML

I partecipanti possono autenticarsi in Terravis anche tramite SAML. L'amministrazione degli utenti tramite SAML può essere gestita dal rispettivo partecipante stesso (tramite il servizio di caricamento utenti) o all'interno del portale Terravis. Per l'accesso con SAML è disponibile anche uno specifico URL SAML di Terravis.

**N.B.:** Ulteriori informazioni sui requisiti tecnici e organizzativi per l'utilizzo di SAML in Terravis possono essere richieste a Terravis.

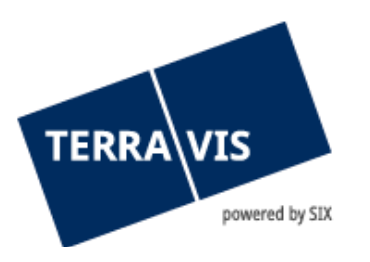

# 7. Composizione della password iniziale

Per il primo login e dopo il ripristino della password da parte di un amministratore, la password è formata da due componenti.

#### **Prefisso password**

La prima parte della password (prefisso) le viene comunicata dal suo amministratore.

Esempio di prefisso: ABcc21

#### Suffisso password

La seconda parte della password (suffisso) le viene inviata tramite e-mail automatica all'indirizzo di posta elettronica registrato a nome dell'utente.

Esempio di suffisso: BBdd34

Qualora non dovesse ricevere il suffisso, verifichi la cartella spam della sua applicazione di posta elettronica e chieda all'amministratore di verificare l'indirizzo di posta elettronica memorizzato.

#### 8. Password personale

Dopo aver correttamente inserito la password iniziale, Terravis le chiede di modificare la sua password. A questo scopo, inserisca nuovamente la password iniziale e poi definisca una nuova password personale.

La password personale deve essere utilizzata senza inserimento di prefisso e suffisso.

## 9. Password dimenticata

Qualora abbia dimenticato la password per il login con password o SMS, può ripristinarla come segue:

- 1. Fare clic su «password dimenticata»
- 2. Inserire il numero di partecipante e l'ID utente separati da un trattino
- 3. Inserire la parola di controllo indicata
- 4. Fare clic su «continua»
- 5. Aprire il link nella mail ricevuta con per oggetto «Ambiente PROD ripristinare password per Terravis»
- 6. Inserire e confermare la nuova password secondo le indicazioni

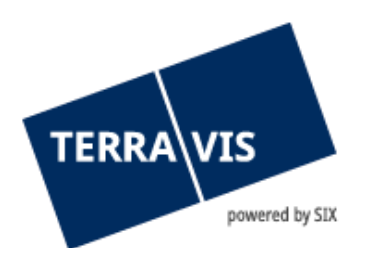

## 10. Supporto

Per domande in merito a TERRAVIS può rivolgersi al suo referente interno, che si appoggia al supporto di TERRAVIS.

# 11. Miglioramenti

TERRAVIS accetta volentieri qualsiasi proposta di miglioramento per e-mail. Il team di TERRAVIS si impegna nel miglioramento continuo del sistema.

SIX Terravis SA Supporto TERRAVIS <u>support@terravis.ch</u> Tel. +41 58 399 49 09